#### 保護者等各位 生徒の皆さん

- 1 登録すると本校より下記の情報をお知らせ致します。
  - ◎ 不審者情報
  - ◎ 防災・防犯上の緊急情報
  - ◎ インフルエンザなどの感染症による学級閉鎖などの情報
  - ◎ 学校行事やイベント開催についてのご案内
- 2 配信開始日 登録日より
- 3 《重要》ドコモ・ソフトバンク・AU等の携帯メールアドレスにて登録をする前に

## 携帯の設定で rakume.jp からのメールを受信できるように以下2点の設定をしてください。

- (1)「rakume.jp」を、「受信許可設定」する。
- (2)「URL付きメールの受信」を「許可設定」する。
- 設定を行わない場合、メールがお手持ちの携帯電話に届きません。

操作が不明な場合は、携帯電話会社にお尋ねください。

- 4 《楽メからメールが届かない場合》5分以内にメールが届かない場合以下の2点が考えられます。
  - (1) 迷惑メールの設定が正しくできていない ⇒ 迷惑メールの設定を見直してください。
  - (2) メールアドレスの表記が世界共通ルールに準拠していない ⇒ 《メールアドレスの表記》を参照する。

# :::: メール会員ご登録方法 ::::

1 携帯電話から、QRコードを読み取り、表示されたURLをクリックしてアクセスする。

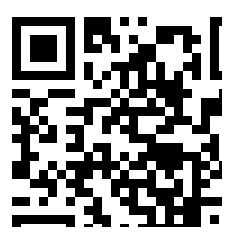

QR コードを読めない場合は次の URL を直接入力して下さい。

https://www.rakume.jp/r5/u?i=1110613

- 2 《手順概要携帯・スマホからの登録》
  - ① QRコードを読み、学校専用登録解除ホームページを開く。
  - ② 新規登録をクリックし、空メールを送る。
  - ③ 仮登録完了メールを受信する。(通常5分以内に届きます)
  - ④ 必要な情報を入力し、自分の関係する学年・所属している部活動などの属性にチェックを入れる。
  - ⑤ 登録を押して本登録を完了する。

※5分以内に仮登録完了メールが届かない場合は、下記を参考に迷惑メールの設定、携帯・パソコンの迷惑 メールフォルダの確認、またはメールアドレスを確認してください。

#### 《迷惑メール設定》

携帯電話会社にご連絡の上、以下の設定を行いたい旨を伝え手順を確認して頂き、設定をお願いします。

- (1)「rakume.jp」を、「受信許可設定」する。
- (2)「URL付きメールの受信」を「許可設定」する。

#### 《メールアドレスの表記》

以下のメールアドレスの場合は、世界共通となるインターネット通信規格RFCに準拠していないため、登録する メールアドレスとしてご利用いただけませんので、メールアドレスの変更が必要となります。

- (1) 半角英数字と「-」「\_」「.」「+」「?」「/」以外の記号が含まれている場合 ⇒ (例) abc&def@abcd.jp
- (2) 記号を2文字以上連続使用している場合 ⇒ (例)abc..def@abcd.jp
- (3) 記号を最初と最後(@の直前)に使っている場合 ⇒ (例).abcdef@abcd.jp 又は abcdef.@abcd.jp

### ○下記の端末に応じてQRコードを読み取って、「楽メ」登録してください。

◇アプリ登録について

1 インストールのできる条件: iPhone と Android の設定から端末条件を確認し、条件を満たしてい れば QR コードを読み取ってインストールしてください。

|                | 対応OS状況(2024/3/15現在)                                                       |
|----------------|---------------------------------------------------------------------------|
| MEOSUR         | ■iPhone端末の場合: iOS 12 以上                                                   |
|                | ■Android端末の場合: Android 7以上                                                |
|                | ※iOS、Androidともにタブレット端末は対象外です。                                             |
|                | 上記未満のバージョンでの正常動作保証はしておりません。<br>※OSが対応していても、すべてのスマートフォンでの動作を保証するものではありません。 |
| アプリダウ          | フンロード情報(iPhone端末用)                                                        |
| アプリダウ          | フンロード情報(iPhone端末用)                                                        |
| アプリダウ<br>QRコード | フンロード情報(iPhone端末用)                                                        |

| バッジ面像 | App Store |  |
|-------|-----------|--|
|       | App Store |  |

| アプリダウンロード情報(Android端末用) |                                                                  |  |
|-------------------------|------------------------------------------------------------------|--|
| QR⊐−F                   |                                                                  |  |
| URL                     | https://play.google.com/store/apps/details?id=jp.qaletaqa.rakume |  |
| バッジ画像                   | Get IT ON<br>Google Play                                         |  |

- 2 QR コードを読み取りアプリのダウンロードが終了したら、次の情報を指示される箇所に入力してく ださい。
  - ① アプリを使用する際に入力する学校番号 : 158- 689 270
  - ② 表示される項目: 学校名 北海道帯広農業高等学校(学校名確認をお願いします。)